# Armadillo-600 シリーズ Armadillo Base OS 移行ガイド

A6400-U00Z A6400-D00Z A6400-B00Z A6400-N00Z A6100-U00Z A6100-D00Z

Version 1.0.0 2023/06/29

株式会社アットマークテクノ [https://www.atmark-techno.com] Armadillo サイト [https://armadillo.atmark-techno.com]

## Armadillo-600 シリーズ Armadillo Base OS 移行ガイド

株式会社アットマークテクノ

製作著作 © 2023 Atmark Techno, Inc.

Version 1.0.0 2023/06/29

## 目次

| 1.1. 本書の対象読者と目的<br>1.1.1. 対象読者                | 5<br>5<br>5 |
|-----------------------------------------------|-------------|
| 1.1.1. 対象読者                                   | 5<br>5      |
|                                               | 5           |
| 1.1.2. 記載内容                                   |             |
| 12 対応ドキュメント                                   | 5           |
| 2 Armadillo Base OS の特徴                       | 0           |
| 3 Armadillo Base OS に移行する際の注音占                | 0           |
| 3.1 AMMCのパーティション構成の違い                         | 7           |
| 3.1. CIVINIO のパー ティンコン 構成の足い                  | 7           |
| 3.2. イノノヨノ Cノユ ルの対応                           | /<br>Q      |
| 3.3. ノートローノのハーノヨノの建い                          | O<br>Q      |
| 3.4. LINUX カーネルのバーションの違い                      | O<br>Q      |
| 3.5. ATDL のハークヨンの違い                           | 0           |
| 4. AITTAUIIIO Dase US の1 ノストール方法              | 9<br>0      |
| 4.1. 必安なもの                                    | 9           |
| 4.2.1 ノストールティスク1メージを MicroSD カートに書さ込む         | 9           |
| 4.2.1. LINUX の場合                              | 10          |
| 4.2.2. WINDOWS の場合                            | 10          |
| 4.3. Armadillo のバックアッフを取る                     | 10          |
| 4.4.インストールを実行する                               | 10          |
| 5. Armadillo Base OS の基本操作                    | 12          |
| 5.1. ログインする                                   | 12          |
| 5.2. Armadillo Base OS 上でファイルを保存(永続化)する       | 12          |
| 5.3. コンテナを立ち上げる                               | 12          |
| 5.3.1. Podman のデータの保存先を eMMC に変更する            | 12          |
| 5.3.2. コンテナ起動用 conf ファイルの作成                   | 13          |
| 5.3.3. コンテナを起動する                              | 13          |
| 5.3.4. コンテナ内に入る                               | 14          |
| 5.4. コンテナを保存する                                | 14          |
| 5.5. Armadillo の起動時にコンテナを自動起動する               | 14          |
| 5.6. Armadillo Base OS で開発を進める                | 15          |
| 6. Debian で開発済みのシステムを Armadillo Base OS に移行する | 16          |
| 6.1. Debian コンテナを起動する                         | 16          |
| 6.2. コンテナ内にアプリケーションの実行環境を整える                  | 17          |
| 6.2.1. コンテナ内に必要なファイルを配置する                     | 17          |
| 6.2.2. コンテナ内に必要なパッケージをインストールする                | 17          |
| 6.2.3. アプリケーションの動作確認をする                       | 17          |
| 6.2.4. コンテナの変更を保存する                           | 18          |
| 6.3. コンテナ外の設定を行う                              | 18          |
| 6.3.1. コンテナに与える権限を変更する                        | 18          |
| 6.3.2 アプリケーションを自動実行する                         | 19          |
| 6.3.3 Armadillo 本体の設定をする                      | 19          |
| 64 動作確認をする                                    | 10          |
| 6.5 Podman のデータの保存先を tmpfs に Eす               | 20          |
| 6.6. Armadillo Base OS への移行後                  | 20          |

## 表目次

| 1.1. Armadillo Base OS 対応ドキュメント                       | 5 |
|-------------------------------------------------------|---|
| 3.1. Armadillo Base OS インストール時の eMMC パーティション構成        | 7 |
| 3.2. Debian インストール時の eMMC パーティション構成                   | 7 |
| 3.3. Armadillo Base OS と Debian がサポートするオプションモジュール     | 7 |
| 3.4. Armadillo Base OS と Debian のブートローダのバージョンの違い      | 8 |
| 3.5. Armadillo Base OS と Debian の Linux カーネルのバージョンの違い | 8 |
| 3.6. Armadillo Base OS と Debian の ATDE のバージョンの違い      | 8 |
| 4.1. Armadillo Base OS インストールディスクダウンロード URL           | 9 |

# 1. はじめに

## 1.1. 本書の対象読者と目的

本文書は、 Armadillo-600 シリーズで Debian GNU/Linux 10(コードネーム buster)もしくは 9(コードネーム stretch)(以下、Debian)をご使用頂いている方が、新しく Armadillo Base OS を採用いただ く場合に、スムーズに Armadillo Base OS での開発に移行していただけるようにガイドすることを目的 としています。

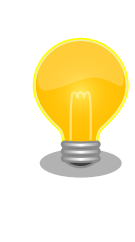

OP-A600-AWLMOD-20 または OP-A600-BTTHMOD-21 を使用する場合は、 Armadillo Base OS への移行が必須です。

各オプションモジュールと OS の対応については「3.2. オプションモジュー ルの対応」を参照してください。

#### 1.1.1. 対象読者

· Armadillo-600 シリーズで、以前から Debian を利用していた方

#### 1.1.2. 記載内容

- ・Armadillo Base OS の特徴
- ・ Armadillo Base OS に移行する際の注意点
- · Armadillo Base OS のインストール方法
- ・Armadillo Base OS の基本操作
- · Armadillo Base OS への開発済みシステムの移行方法

## 1.2. 対応ドキュメント

Armadillo Base OS に対応した Armadillo-600 シリーズのドキュメントは「表 1.1. Armadillo Base OS 対応ドキュメント」に示す通りです。本文書と合わせてご参照ください。

#### 表 1.1 Armadillo Base OS 対応ドキュメント

| 製品            | 対象ドキュメント                                   |
|---------------|--------------------------------------------|
| Armadillo-640 | Armadillo-640 製品マニュアル Armadillo Base OS 対応 |
| Armadillo-610 | Armadillo-610 製品マニュアル Armadillo Base OS 対応 |

# 2. Armadillo Base OS の特徴

Armadillo Base OS はアットマークテクノが提供する、軽量な Alpine Linux をベースとした Armadillo 専用ディストリビューションです。

Armadillo Base OS に搭載されている機能の一部として、以下が挙げられます。

- ・安全なローカル/リモートアップデート機能
- アプリケーションをコンテナベースで開発することによる高いセキュリティ機能
- ・堅牢性の高いファイルシステム
- ・ Visual Studio Code にインストールできる専用の拡張機能による開発の簡易化

Armadillo Base OS の詳細は以下のページも合わせてご参照ください。

#### Armadillo サイト - Armadillo Base OS

https://armadillo.atmark-techno.com/guide/armadillo-base-os

# 3. Armadillo Base OS に移行する際の注 意点

## 3.1. eMMC のパーティション構成の違い

Armadillo Base OS と Debian では eMMC のパーティション構成に違いがあります。

Armadillo Base OS のパーティション構成を「表 3.1. Armadillo Base OS インストール時の eMMC パーティション構成」に、 Debian のパーティション構成を「表 3.2. Debian インストール時の eMMC パーティション構成」に示します。

#### 表 3.1 Armadillo Base OS インストール時の eMMC パーティション構成

| パー<br>ティ<br>ション | サイズ    | ラベル      | 説明                                                                                   |
|-----------------|--------|----------|--------------------------------------------------------------------------------------|
| 1               | 300MiB | rootfs_0 | A/B アップデートの A 面パーティション(Linux カーネルイメージ,<br>Device Tree Blob, Alpine Linux rootfs を含む) |
| 2               | 300MiB | rootfs_1 | A/B アップデートの B 面パーティション(Linux カーネルイメージ,<br>Device Tree Blob, Alpine Linux rootfs を含む) |
| 3               | 50MiB  | logs     | ログ書き込み用パーティション                                                                       |
| 4               | 200MiB | firm     | ファームウェア用パーティション                                                                      |
| 5               | 2.7GiB | арр      | アプリケーション用パーティション                                                                     |

#### 表 3.2 Debian インストール時の eMMC パーティション構成

| パー<br>ティ<br>ション | サイズ     | ラベル | 説明                                       |
|-----------------|---------|-----|------------------------------------------|
| 1               | 30.6MB  | -   | 予約領域                                     |
| 2               | 3.4GB   | -   | Linux カーネルイメージ, Device Tree Blob, Debian |
| 3               | 122.1MB | -   | 予約領域                                     |

## 3.2. オプションモジュールの対応

Armadillo Base OS と Debian では対応するオプションモジュールに違いがあります。

それぞれが対応しているオプションモジュールを「表 3.3. Armadillo Base OS と Debian がサポートするオプションモジュール」に示します。

#### 表 3.3 Armadillo Base OS と Debian がサポートするオプションモジュール

| オプションモジュール                        | 型番                  | Armadillo<br>Base OS | Debian |
|-----------------------------------|---------------------|----------------------|--------|
| LCD オプションセット(7 インチタッチパネル WVGA 液晶) | OP-LCD70EXT-L00     | 0                    | 0      |
| RTC オプションモジュール                    | OP-A600-RTCMOD-00   | 0                    | 0      |
| WLAN オプションモジュール                   | OP-A600-AWLMOD-00   | ×                    | 0      |
| WLAN コンボオプションモジュール                | OP-A600-AWLMOD-20   | 0                    | ×      |
| BT/TH オプションモジュール                  | OP-A600-BTTHMOD-00, | 0                    | 0      |
|                                   | OP-A600-BTTHMOD-20  |                      |        |
| BT/TH オプションモジュール(WLAN 対応)         | OP-A600-BTTHMOD-01  | ×                    | 0      |
| BT/TH オプションモジュール(WLAN コンボ対応)      | OP-A600-BTTHMOD-21  | 0                    | ×      |

## 3.3. ブートローダのバージョンの違い

Armadillo Base OS と Debian では ブートローダのバージョンに違いがあります。

それぞれのブートローダのバージョンを「表 3.4. Armadillo Base OS と Debian のブートローダの バージョンの違い」に示します。

#### 表 3.4 Armadillo Base OS と Debian のブートローダのバージョンの違い

| Armadillo の OS    | 対応するプートローダバージョン |
|-------------------|-----------------|
| Armadillo Base OS | 2020.04         |
| Debian 9 及び 10    | 2018.03         |

## 3.4. Linux カーネルのバージョンの違い

Armadillo Base OS と Debian では Linux カーネルのバージョンに違いがあります。

それぞれの Linux カーネルのバージョンを「表 3.5. Armadillo Base OS と Debian の Linux カーネルのバージョンの違い」に示します。

#### 表 3.5 Armadillo Base OS と Debian の Linux カーネルのバージョンの違い

| Armadillo の OS    | 対応するカーネルバージョン |
|-------------------|---------------|
| Armadillo Base OS | 5.10          |
| Debian 9 及び 10    | 4.14          |

## 3.5. ATDE のバージョンの違い

Armadillo Base OS と Debian では ATDE のバージョンに違いがあります。ATDE についての詳細 は「ATDE について [https://armadillo.atmark-techno.com/guide/atde]」を参照してください。

それぞれの ATDE のバージョンを「表 3.6. Armadillo Base OS と Debian の ATDE のバージョンの 違い」に示します。

#### 表 3.6 Armadillo Base OS と Debian の ATDE のバージョンの違い

| Armadillo の OS    | 対応する ATDE バージョン               |
|-------------------|-------------------------------|
| Armadillo Base OS | ATDE9(Debian 11 bullseye ベース) |
| Debian 10         | ATDE8(Debian 10 buster ベース)   |
| Debian 9          | ATDE7(Debian 9 stretch ベース)   |

# 4. Armadillo Base OS のインストール方 法

インストールディスクを使用して Armadillo-600 シリーズに Armadillo Base OS をインストール します。

## 4.1. 必要なもの

- · Armadillo Base OS をインストールする Armadillo-600 シリーズ本体
- ・作業用 PC
  - ・Linux もしくは Windows OS
  - ・カードリーダなどを介して microSD カードを読み込めるもの
  - ・インターネットに接続できるもの
- ・microSD カード
  - ・4GB 以上のもの
- ・(必要ならば)microSD カードリーダ

# 4.2. インストールディスクイメージを microSD カードに書き込む

作業用 PC の任意の場所に Armadillo-600 シリーズ対応 Armadillo Base OS のインストールディス クイメージをダウンロードしてください。インストールディスクイメージの最新版は以下からダウンロー ドできます。

| 製品            | 対象ドキュメント                                                                                   |
|---------------|--------------------------------------------------------------------------------------------|
| Armadillo-640 | https://download.atmark-techno.com/armadillo-640/<br>image/baseos-600-installer-latest.zip |
| Armadillo-610 | https://download.atmark-techno.com/armadillo-640/<br>image/baseos-600-installer-latest.zip |

#### 表 4.1 Armadillo Base OS インストールディスクダウンロード URL

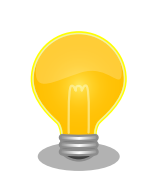

Armadillo-600 シリーズ対応 Armadillo Base OS のインストールディス クイメージは、 Armadillo-640 と Armadillo-610 のそれぞれのダウン ロードページからダウンロード出来ますが、ファイルの中身は共通で同一 のものです。

microSD カードを作業用 PC に接続し、ダウンロードしたインストールディスクイメージを microSD カードに書き込みます。作業用 PC の OS によって手順が異なるので注意してください。

#### 4.2.1. Linux の場合

以下、作業用 PC に接続した microSD カードが /dev/sda として認識されている前提で説明します。 お使いの環境によって変化するので適宜読み替えてください。

[PC ~]\$ sudo fdisk -l /dev/sda ディスク /dev/sda: 29.72 GiB, 31914983424 バイト, 62333952 セクタ Disk model: SD/microSD 単位: セクタ (1 \* 512 = 512 バイト) セクタサイズ (論理 / 物理): 512 バイト / 512 バイト I/0 サイズ (最小 / 推奨): 512 バイト / 512 バイト ディスクラベルのタイプ: gpt ディスク調別子: 72908E7E-2AF1-4289-A9AE-E1B0048AB5C6 デバイス 開始位置 最後から セクタ サイズ タイプ /dev/sda1 2048 62333918 62331871 29.7G Linux ファイルシステム

ダウンロードしたインストールディスクイメージは、zip 形式で圧縮されています。以下のコマンドを 実行し、 圧縮されたインストールディスクイメージを展開し、microSD カードに書き込みます。以下の 実行例は Armadillo-640 の場合です。VERSION は適宜読み替えてください。

[PC ~]\$ unzip baseos-600-installer-latest.zip
[PC ~]\$ sudo dd if=./baseos-600-installer-[VERSION].img of=/dev/sda bs=1M oflag=direct
status=progress

Ŷ

以上で、インストールディスクイメージの microSD カードへの書き込みは完了です。

#### 4.2.2. Windows の場合

以下のページを参考に、「Win32 Disk Imager」を用いて microSD カードにインストールディスクイ メージを書き込んでください。

Windows 上でのインストールディスクの作成方法 [https://armadillo.atmark-techno.com/blog/ 1913/2400]

## 4.3. Armadillo のバックアップを取る

インストールを実行すると、 Debian が書き込まれている Armadillo の eMMC 内のデータは消去されます。インストール前に必要なファイルについてはバックアップを取っておいてください。

dump\_rootfs を使用すると開発済みのユーザーランドをまとめて .tar.gz アーカイブファイルにまと めることができますので、ご活用ください。

dump\_rootfs については以下を参照してください。「Armadillo 標準ガイド Armadillo 入門編 dump\_rootfs による方法 [https://manual.atmark-techno.com/armadillo-guide-std/armadilloguide-std-getting-started\_ja-1.2.1/ch08.html#sec\_make\_debian\_rootfs\_by\_dump\_rootfs]」

## 4.4. インストールを実行する

各製品マニュアルの「インストールディスクを使用する」を参照し、インストールを実行してください。

正しくインストールが完了した場合、JP1をオープンにして再度電源を投入すると、 Armadillo Base OS に書き換わっています。

正しくインストールされない場合は、インストールディスクイメージのダウンロードからやり直してみてください。

やり直しても上手く行かない場合は、「Armadillo フォーラム [https://armadillo.atmarktechno.com/forum/armadillo/]」にてインストール時のログを記載の上ご質問ください。

# 5. Armadillo Base OS の基本操作

Armadillo Base OS に移行が完了したので、実際に動かしてみながら従来の Debian がインストール された Armadillo-600 シリーズと使い方を比べてみましょう。

## 5.1. ログインする

電源投入後にしばらくすると、ログインプロンプトが出てきます。

Welcome to Alpine Linux 3.17 Kernel 5.10.180-0-at on an armv7l (/dev/ttymxc0)

armadillo login:

デフォルトでは Debian と同じくユーザー名、パスワードともに root でログインできます。正しくロ グインが完了するとコマンドプロンプトが表示されます。

armadillo:~#

## 5.2. Armadillo Base OS 上でファイルを保存(永続化)する

Armadillo Base OS 上のファイルは変更しただけでは次回再起動時に失われていまいます。これは、 Armadillo Base OS の rootfs が overlayfs であるためです。

変更したファイルを永続化するには、変更したファイルに対して persist\_file コマンドを実行する必要があります。

armadillo:~# persist\_file -v hoge '/root/hoge' -> '/mnt/root/hoge'

これにより hoge は、 Armadillo 再起動後も保持されます。

## 5.3. コンテナを立ち上げる

このままの状態でも Debian と同様に任意のファイルを配置したり、コマンドを実行したりできますが、 Armadillo Base OS ではユーザーの開発する対象はコンテナ内の環境です。

コンテナを管理するためのツールとして有名なものといえば Docker が挙げられますが、 Armadillo Base OS では Docker と同じく OCI 規格に準拠した Podman というソフトウェアを使用します。 Podman では、 docker コマンドと基本的に互換性のある podman コマンドを使用してコンテナを操作します。

ここでは、 podman コマンドを使用して Debian のコンテナを作成し、その中で開発を行います。

#### 5.3.1. Podman のデータの保存先を eMMC に変更する

コンテナ内は仮想的な Linux マシンとして利用できますが、不意の電源の遮断等でデータの破損を防 いだり、 eMMC の寿命消費をおさえるため、基本的にコンテナ内での変更はメモリ上に書き込まれ、電

Ś

源を切ると消えてしまいます。あえて永続的に保存したいデータがある場合は特定のディレクトリを指 定しておきます。この仕様については製品マニュアルの「Podman のデータを eMMC に保存する」及 び、「コンテナの変更を保存する」を参照してください。

一方で、この機構は長期運用時には役に立ちますが、開発の初期にはソフトウェアの追加やツールの 配置を試行錯誤することが多くあるため不便だと思います。ここでは、一旦メモリ上に書き込む機能を 停止して直接 eMMC に変更を書き込む状態に変更します。

本書の後に、製品マニュアルを参照することで最終的にメモリ上に書き込む状態へ再び移行すること で、長期間安定して動作するシステムを構築することが可能です。

| armadillo: <sup>~</sup> # abos-ctrl podman-storagedisk <b>①</b><br>Creating configuration for persistent container storage<br>Create a snapshot of '/var/lib/containers/storage_readonly' in '/mnt/containe<br>Successfully switched podman-storage to disk                                        | rs_storage' |
|----------------------------------------------------------------------------------------------------|-------------|
| armadillo: <sup>~</sup> # podman pull docker.io/debian:bullseye <b>2</b><br>Trying to pull docker.io/library/debian:bullseye<br>Getting image source signatures<br>Writing manifest to image destination<br>Storing signatures<br>d352b92ddb5df3919bb910c3e7f46b1cbea5a6072f96eb837d7147a3c3f84d39 |             |

Podman のデータの保存先を tmpfs から eMMC に変更する

2 Debian 11 (bullseye)のコンテナイメージを取得する

#### 5.3.2. コンテナ起動用 conf ファイルの作成

vi コマンドなどで/etc/atmark/containers/sample\_container.conf ファイルを作成し、再起動後も 消えないように persist\_file します。

```
armadillo:~# cat /etc/atmark/containers/sample_container.conf
set_image docker.io/debian:bullseye ①
set_command sleep infinity ②
armadillo:~# persist_file -v /etc/atmark/containers/sample_container.conf
'/etc/atmark/containers/sample_container.conf' -> '/mnt/etc/atmark/containers/
sample_container.conf'
```

 ベースとなるコンテナイメージとして、先程 podman pull した Debian 11 のイメージを指定し ます

2 コンテナ起動時に実行するコマンドを指定します。ここでは sleep infinity です

#### 5.3.3. コンテナを起動する

podman\_start コマンドで conf ファイルの設定どおりにコンテナが起動します。

```
armadillo:~# podman_start sample_container
Starting 'sample_container'
dfc9660d3ff974bd9c4e45d0cf512b96c9bff34975f21809da199b300343dfeb
```

Ŷ

Ą

armadillo:~# podman ps CONTAINER ID IMAGE COMMAND CREATED STATUS PORTS NAMES dfc9660d3ff9 docker.io/library/debian:bullseye sleep infinity 12 seconds ago Up 13 seconds ago sample\_container

### 5.3.4. コンテナ内に入る

以下のコマンドを実行して、作成したコンテナ内に入ります。

armadillo:<sup>-</sup># podman exec -it sample\_container bash root@dfc9660d3ff9:/# cat /etc/debian\_version ① 11.7

1 cat コマンドで Debian のバージョンを表示しています

Armadillo Base OS では、このように作成したコンテナの中で開発を行っていただきます。

上記の手順で作成したコンテナは Debian 環境ですので、ほとんど従来の Debian がインストールされた Armadillo-600 シリーズと同じように開発することができます。

もし既に Debian がインストールされた Armadillo-600 シリーズでソフトウェアを開発されていた場 合でも、 このコンテナ内や ATDE9 などの bullseye 環境でコンパイルし直してこのコンテナ内に配置 すると実行できるはずです。必要なライブラリがある場合は今までどおり apt install コマンドでイン ストールできます。

## 5.4. コンテナを保存する

コンテナの中で exit コマンドを実行することで、コンテナから抜けて Armadillo Base OS に戻ることができます。

root@dfc9660d3ff9:/# exit
exit
armadillo:~#

この状態で、作成したコンテナを podman commit コマンドでコンテナイメージとして保存できます。

armadillo:~# podman commit sample\_container sample\_container\_image:latest

これで再起動後もコンテナイメージを保持し続けます。

## 5.5. Armadillo の起動時にコンテナを自動起動する

「5.3.2. コンテナ起動用 conf ファイルの作成」のように /etc/atmark/containers/ の下に.conf ファ イルを配置することで、 Armadillo の起動時に自動的にコンテナを起動できます。これにより、従来の Debian での /etc/rc.local や systemd でのアプリケーションの自動実行と同等のことを実現できます。 sample\_container.conf を以下のように編集し、 persist\_file コマンドで永続化することで、 Armadillo 起動時に「5.4. コンテナを保存する」で保存したコンテナイメージからコンテナを起動し、 コンテナ内の sample.sh を実行します。

armadillo:~# cat /etc/atmark/containers/sample\_container.conf
set\_image localhost/sample\_container\_image:latest
set\_command sh sample.sh

## 5.6. Armadillo Base OS で開発を進める

ここまでは Armadillo Base OS での開発のスタートラインに立つまでの内容です。これ以降の本格的 な開発の手順については、 Armadillo Base OS に対応した製品マニュアルを参照してください。

Armadillo Base OS で開発を進めていくにあたって不明な点がございましたら、「Armadillo フォーラム [https://armadillo.atmark-techno.com/forum/armadillo/]」にてご質問ください。

# 6. Debian で開発済みのシステムを Armadillo Base OS に移行する

既に Debian 搭載の Armadillo でシステムを開発しており、そのシステムを Armadillo Base OS 環境に移行する方向けに手順を紹介します。

本書では移行時によくあるケースについて説明します。説明しきれない部分もありますので、製品マ ニュアルの対応する箇所も合わせて参照してください。

以下の手順は、「5. Armadillo Base OS の基本操作」の手順を一度実行している前提で進めます。一度も実行していない場合は、「5. Armadillo Base OS の基本操作」の手順を実行してからこの先に進んでください。

ここでは Debian で開発済である以下のようなシステムを Armadillo Base OS に移行することを例 として説明します。

- ・アプリケーションを Armadillo 起動時に自動的に app.py という名前の Python スクリプトを実 行する
- ・app.py は USB メモリに読み書きアクセスする

## 6.1. Debian コンテナを起動する

任意の名前で Debian コンテナを作成します。以下の手順では、 user\_app という名前の Debian コン テナを作成します。

/etc/atmark/containers/に user\_app.conf というファイルを作成し、中身を以下のように編集しま す。

set\_image docker.io/debian:bullseye
add\_args --privileged
set\_command sleep infinity

上記の例では add\_args --privileged を指定しています。これを指定することで、コンテナに全権限 と全てのデバイスへのアクセス許可を与えます。開発したアプリケーションが使用する最低限の権限を 洗い出す必要がないため、初めの動作確認には有用です。

ただし、本来コンテナには必要最低限の権限のみを与えるべきです。この add\_args --privileged は、 開発中のみのご利用に留めることを強く推奨します。

その後、 podman\_start コマンドでコンテナを起動し、 podman ps コマンドで起動していることを確認 します。

armadillo:~# podman\_start user\_app Starting 'user\_app' 9aaf31b7275798fc0c6d53bec3b47bbe9548b631b6c0845c482028a830c3148c

armadillo:~# podman ps

CONTAINER IDIMAGECOMMANDCREATEDSTATUSPORTSNAMES9aaf31b72757docker.io/library/debian:bullseyesleep infinity12 seconds agoUp 13 secondsagouser\_app

## 6.2. コンテナ内にアプリケーションの実行環境を整える

「6.1. Debian コンテナを起動する」で作成・起動したコンテナ内で、開発したアプリケーションの実 行環境を作成します。以下のコマンドを実行して、コンテナ内に入ります。

armadillo:<sup>\*</sup># podman exec -it user\_app bash root@dfc9660d3ff9:/# **1** 

① ここはコンテナのルートディレクトリです

#### 6.2.1. コンテナ内に必要なファイルを配置する

まず、アプリケーション本体やアプリケーションの設定ファイルなどをコンテナ内の任意の場所に配置しましょう。

/root/ に、 app.py を配置します。このコンテナは add\_args --privileged が設定されているので、 USB メモリを Armadillo に挿入していつも通り mount して使用することもできますし、ネットワーク 経由でダウンロードすることも可能です。お好きな手順でコンテナ内にアプリケーションを配置してく ださい。

root@dfc9660d3ff9:/# ls /root/app.py /root/app.py

1 /root/app.py が存在することを確認しています

#### 6.2.2. コンテナ内に必要なパッケージをインストールする

アプリケーションの実行のために特定のパッケージが必要な場合は. Debian コンテナなので apt install コマンドでインストールできます。

app.py は Python スクリプトなので、 python3 パッケージをインストールします。

root@dfc9660d3ff9:/# apt update && apt upgrade -y
root@dfc9660d3ff9:/# apt install python3

#### 6.2.3. アプリケーションの動作確認をする

実行環境が整ったので、実際にアプリケーションを実行して期待したとおりの動作をすることを確認 してください。

アプリケーションによってはネットワーク設定などが必要で、この段階では期待した動作をしない場合もあると思います。それらの必要な設定はこのあと行うので、ここでは最低でも必要なパッケージ類が足りていて、アプリケーションが実行できることを確認してください。

<u>ئ</u>

root@dfc9660d3ff9:/# python3 /root/app.py **①** 

パッケージの不足等なく、動作することを確認してください

#### 6.2.4. コンテナの変更を保存する

コンテナ内で exit コマンドを実行することでコンテナから抜けて Armadillo Base OS に戻ります。

root@dfc9660d3ff9:/# exit
exit
armadillo:~#

ここで、コンテナの変更をコンテナイメージとして保存するために、 podman commit コマンドを実行 します。以下の実行例では、 user\_app\_image という名前、 1.0.0 というタグ名で、 user\_app コンテナ を保存します。

armadillo:~# podman commit user\_app user\_app\_container:1.0.0

保存したコンテナイメージは、 podman images コマンドを実行すると確認できます。

| armadillo:~# podman images   |          |              |               |        |
|------------------------------|----------|--------------|---------------|--------|
| REPOSITORY                   | TAG      | IMAGE ID     | CREATED       | SIZE   |
| localhost/user_app_container | 1.0.0    | 9f8fa6515340 | 3 seconds ago | 123 MB |
| docker.io/library/debian     | bullseye | d352b92ddb5d | 3 weeks ago   | 123 MB |

## 6.3. コンテナ外の設定を行う

コンテナ内にアプリケーションを配置しただけでは Debian で開発したシステムを再現できないケー スが多いです。

アプリケーションの自動実行やネットワーク設定など、アプリケーション以外の設定項目も必要になりますが、これらはコンテナ内ではなく Armadillo Base OS 上で設定します。

#### 6.3.1. コンテナに与える権限を変更する

この段階では user\_app コンテナには add\_args --privileged が指定されており、全てのリソースにア クセスできる状態になっているため、セキュリティ的に運用に向きません。必要最低限の権限に設定す ることを強く推奨します。

コンテナの権限は、/etc/atmark/containers 以下の conf ファイルによって制御できます。今回の例では、 user\_app.conf を以下のように編集します。

set\_image docker.io/debian:bullseye
add\_hotplug usb ①
set\_command sleep infinity

❶ コンテナに、USBメモリをホットプラグで認識し、読み書きできる権限を与えます

conf ファイルに記載できる文言については、対応する製品マニュアルの「コンテナの運用」の箇所を 参照してください。

## 6.3.2. アプリケーションを自動実行する

Debian の頃は systemd や rc.local によって自動実行していましたが、 Armadillo Base OS ではコ ンテナを Armadillo の起動時に自動的に生成、そのコンテナ中でコマンドを自動実行する仕様になって います。

具体的には、「6.1. Debian コンテナを起動する」で /etc/atmark/containers の下に、 user\_app.conf ファイルを作成して配置しましたが、このファイルがあることによってコンテナが自動 的に起動されます。

今回の例では、 user\_app.conf の以下の 2 点を変更します。

・使用するコンテナイメージ(set\_image)

・実行するコマンド(set command)

修正後の user\_app.conf は以下の通りです。

set\_image localhost/user\_app\_container:1.0.0 ①
add\_hotplug usb
set command python3 /root/app.py ②

● 「6.2.4. コンテナの変更を保存する」で保存したコンテナイメージから起動するようにします。

**2** コンテナ起動時に、 python3 /root/app.py が実行されるようにします

ここまで設定できたら、 user\_app.conf 永続化するために、 persist\_file コマンドを実行します。

armadillo:~# persist\_file -v /etc/atmark/containers/user\_app.conf '/etc/atmark/containers/user\_app.conf' -> '/mnt/etc/atmark/containers/user\_app.conf'

これで Armadillo 起動時に user\_app\_container 内で app.py が自動実行されるようになりました。

#### 6.3.3. Armadillo 本体の設定をする

今回の例では扱いませんが、場合によっては固定 IP アドレスを割り当てるためのネットワーク設定な ど、 Armadillo 本体の設定が必要な場合があります。

ユーザーアプリケーション以外の Armadillo 本体の設定については、基本的にコンテナの外で設定す る場合がほとんどです。

例えばネットワークの設定は、 Debian 搭載 Armadillo-600 シリーズにおいては i fupdown を使用していましたが、 Armadillo Base OS では NetworkManager を使用しています。このように、 Debian と Armadillo Base OS では各種本体設定のやり方についても差があるものがあるので、詳細は対応する製品マニュアルを参照してください。

## 6.4. 動作確認をする

開発済みシステムの移行が完了した後には、動作確認をしてください。

正しく設定できているならば、 Armadillo に電源を投入すると自動的にコンテナが起動し、その中で ユーザーアプリケーションが実行されるはずです。それが確認できたならば移行完了です。

## 6.5. Podman のデータの保存先を tmpfs に戻す

「5.3.1. Podman のデータの保存先を eMMC に変更する」で、開発前に Podman のデータの保存先 を一時的に eMMC にしました。

開発が完了したタイミングで、必ず Podman のデータの保存先を tmpfs に戻しておいてください。

Podman のデータの保存先を tmpfs に戻す前に、不要なコンテナイメージを削除します。以下の例 では、必要なコンテナイメージは user\_app\_container のみで、 debian のコンテナイメージは必要あ りません。

| armadillo:~# podman images                               |                   |                              |                              |                  |
|----------------------------------------------------------|-------------------|------------------------------|------------------------------|------------------|
| REPOSITORY                                               | TAG               | IMAGE ID                     | CREATED                      | SIZE             |
| localhost/user_app_container<br>docker.io/library/debian | 1.0.0<br>bullseye | 9f8fa6515340<br>d352b92ddb5d | 3 seconds ago<br>3 weeks ago | 123 MB<br>123 MB |

podman rmi コマンドを実行して、 debian コンテナイメージを削除します。

armadillo:~# podman rmi -f docker.io/library/debian:bullseye ① Untagged: docker.io/library/debian:bullseye

debian コンテナイメージを削除します

不要なコンテナイメージを削除できたら、 Podman のデータの保存先を tmpfs に戻します。

| armadillo:~# abos-ctrl podman-storagetmpfs<br>List of images configured on development storage:                                                                                                    |       |              |             |        |  |  |
|----------------------------------------------------------------------------------------------------|-------|--------------|-------------|--------|--|--|
| REPOSITORY                                                                                                    | TAG   | IMAGE ID     | CREATED     | SIZE   |  |  |
| localhost/user_app_container                                                                                                    | 1.0.0 | 9f8fa6515340 | 12 days ago | 123 MB |  |  |
| What should we do? ([C]opy (default), [N]othing, [D]elete)<br>Copy ①<br>Delete subvolume (no-commit): '/mnt/containers_storage'<br>Replacing development images to readonly storage succeeded<br>Switching back to tmpfs container storage.<br>Successfully reverted podman storage to tmpfs |       |              |             |        |  |  |

 eMMC に保存済みのコンテナイメージをどう扱うかを聞かれるので、 Copy と入力して Enter キーを押下してください

これで、 Podman のデータの保存先が tmpfs に戻りました。

## 6.6. Armadillo Base OS への移行後

Armadillo Base OS は、クローン用のインストールディスクの作成や、OTA 機能など、開発だけで なく量産及び運用時に便利な機能を多く備えています。詳細は対応する製品マニュアルを参照の上、ぜ ひご活用ください。 ここまでの内容および、 Armadillo Base OS で開発を進めていくにあたって不明な点がございました ら、「Armadillo フォーラム [https://armadillo.atmark-techno.com/forum/armadillo/]」にてご質問 ください。

#### 改訂履歴

| バージョン | 年月日       | 改訂内容       |
|-------|-----------|------------|
| 1.0.0 | 2023/6/29 | ・ 1.0.0 発行 |

Armadillo-600 シリーズ Armadillo Base OS 移行ガイド Version 1.0.0 2023/06/29